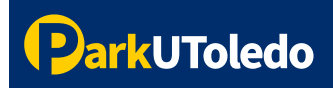

## **User Guide: How to Pay a Citation**

To pay a citation, please visit **<u>ticketpay.parkutoledo.com</u>** directly or you may pay your citation in your <u>parking portal</u>.

**1.** Visit <u>ticketpay.parkutoledo.com</u>, enter your **Citation Number**, **License Plate** and **Registration State**. Once information is entered, select **Enter**.

| Park                             | UToledo |  |  |  |  |  |  |
|----------------------------------|---------|--|--|--|--|--|--|
| Citation Appeal / Payment Portal |         |  |  |  |  |  |  |
| Citation Number                  |         |  |  |  |  |  |  |
| <ul><li>300001587</li></ul>      |         |  |  |  |  |  |  |
| License Plate *                  |         |  |  |  |  |  |  |
| 🖨 TOL123                         |         |  |  |  |  |  |  |
| Registration State               |         |  |  |  |  |  |  |
| Ohio                             |         |  |  |  |  |  |  |
|                                  | Enter   |  |  |  |  |  |  |

2. To pay for your citation, scroll to the bottom of the page past your citation details and enter in your First Name, Last Name, and a valid Email Address then select Proceed to Pay.

| TOL123<br>License Plate Reg | Ohio Unknown                          |                          |      |                |  |
|-----------------------------|---------------------------------------|--------------------------|------|----------------|--|
|                             | istration State – Car<br>Manufacturer | Sedan<br><sub>Type</sub> | Blue | TOLEDO         |  |
|                             |                                       |                          |      |                |  |
|                             |                                       |                          |      |                |  |
| Citation Details            |                                       |                          |      | New Details    |  |
|                             |                                       |                          |      | Your Details   |  |
| Citation Number             | 300001587                             |                          |      |                |  |
| Status                      | Open                                  |                          |      | First Name*    |  |
| Date                        | Friday, May 31, 2024                  |                          |      |                |  |
| Time                        | 09:58:00                              |                          |      | Last Name*     |  |
| Location                    | Area 25N                              |                          |      |                |  |
| Offense                     | Failure to Register Vehicle           |                          |      | Email Address* |  |
| Citation Amount             | \$61.00                               |                          |      |                |  |
|                             | \$61.00                               |                          |      |                |  |
| citation periodity          | \$51.00                               |                          |      |                |  |

**3.** You will be redirected to the payment page. Please enter your payment information and select **Pay**. A receipt will be emailed to the email address you provided.

| Order Summary |           |             |           |
|---------------|-----------|-------------|-----------|
| PO Number     | 300001587 | Total       | \$ 61.00  |
| Card Number * |           | Exp. Date * | Card Code |
| Email         |           |             |           |
|               | Pay       | Cancel      |           |

## If you have any additional questions, please email: info@parkutoledo.com

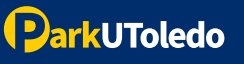